## CTS1132 Lab 3.1

Create bootable USB flash drive with Windows 7 install files to create dual boot installation with Windows XP on hardware PCs in K-09

## Items needed

- 1. Anti-static strap.
- 2. USB flash drive of at least 4 GB with no files that need to be saved.
- 3. MS USB/DVD tool
- 4. Windows 7 .iso file on K-10 PCs
- 5. 2 hardware PCs in K-09
- 6. grub4dos.zip file on a second USB flash drive

## In K-10, Create bootable USB drive with Windows 7 install files

- 1. Put USB flash drive of at least 4 GB with no files that need to be saved.
- 2. Start MS USB/DVD tool.
- 3. Choose Win7.iso file C:\Virtual Machines\ISO\...Win7....iso
- 4. Remove USB

## In K-09, choose 2 hardware PCs

- 1. Bring up **donor** K-09 hardware PC to XP desktop to make sure XP works correctly.
- 2. Bring up target K-09 hardware PC to XP to desktop to make sure XP works correctly.
- 3. Shut down both and unplug.
- 4. Put on static strap.
- 5. Open **donor** hardware PC and document SATA port number of SATA data cable connection.
- 6. In **donor** hardware PC, remove SATA HDD and SATA data cable.
- 7. Open target hardware PC and install SATA HDD and SATA data cable to SATA port 5 on motherboard.
- 8. On target hardware PC, put bootable USB flash drive in rear USB port.
- 9. Turn on target hardware PC and go in to CMOS setup.
- 10. Under drives, set SATA 5 to ON, save and exit.
- 11. Hit F12 to boot to USB
- 12. Complete a custom installation of Windows 7 on the donor HDD (disk 1, partition 1).
- 13. Boot to Windows 7.
- 14. Have instructor initial completion here
- 15. Return **donor** SATA HDD and SATA data cable to SATA port documented in step 5 on motherboard.

- 16. Turn on **donor** hardware PC and choose recovery partition to restore XP on **donor** hardware PC. Accept default PC name and password.
- 17. Have instructor initial completion here
- 18. Turn on **target** hardware PC and copy grub4dos.zip to a folder on the XP desktop.
- 19. Run grubinst gui.exe
- 20. Click the "Disk" radio button, and then select the HD 0.
- 21. Under "Part List" click "Refresh" to populate the partitions on the HD that you selected
- 22. From the dropdown menu, select "Whole Disk (MBR)
- 23. Click "Install" at the bottom
- 24. Restart the target hardware PC to verify a successful restore of MBR.
- 25. Have instructor initial completion here \_\_\_\_\_\_.

.